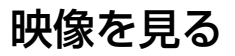

# ビューワーソフトをインストールする

弊社ホームページ (http://www.e-comtec.co.jp/) より ビューワーソフトをダウンロードし、ホームページの手 順に従いインストールします。 ○対応 OS:Windows7/Vista/XP

iSafeView2.exe アプリケーション iSafeView2

# 🖢 アドバイス

パソコンの OS が Windows XP の場合、【Microsoft .NET Framework 3.5】および【Microsoft .NET Framework 3.5 日本語 Language Pack】が必要になります。その場合、マイクロソフト社のダウンロードセンターからダウンロードし、インストールを行なってください。

# 映像を再生する

1)microSDHCカードカバーを開け、microSDHCカードを取出します。

- ・microSDHC カードを取り出すときは、一度 microSDHC カードを軽く押し込み、少し飛び出してから引き抜いてください。
- ・挿入するときは、「カチッ」と音が鳴るまで差し込んでください。

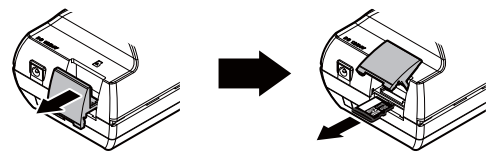

2)カードリーダー等を使用し、パソコンへ挿入します。
 ※ microSDHC カードに対応していないカードリーダーの場合、パソコンがカードを認識できません。

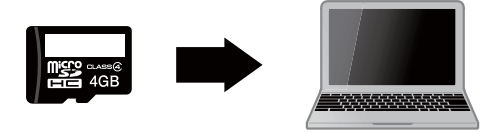

🖞 アドバイス

- microSDHC カードを取出す際はエアコン吹出し口等に落とさないように気を 付けてください。
- ・microSDHC カード内のデータを直接加工(切り取りや貼り付けなど)しない でください。データを正常に読み取れなくなる恐れがあります。

|     | e) 19701 /207222 / /                                                                                                    | -        |                                          |
|-----|----------------------------------------------------------------------------------------------------|----------|------------------------------------------|
| 7   | ■ isate Viewerの ( DC-1200) 3 4<br>2000 1 21951 00-1 1000 1 3 4<br>21951 00-1 1000 1 1000 1 10000 1 1000 1 10000 1 1000 1 1000 1 1000 1 10000 1 | 5        |                                          |
| (8) |                                                                                                    |          | safe                                     |
| 9   | 2012/10/22 08:05:41 2012/10/17 12:52:05 2                                                                                                    | 012/10   | 10/07. 12/4/08                           |
|     | Mac 0.28 G Mac 0 Km/h Mac 0.42 G Mac 51 Km/h N                                                                                                    | fac: 0.4 | 43 G Max 66 Km/h                         |
| 10  |                                                                                                    |          |                                          |
| 1   |                                                                                                    |          |                                          |
|     |                                                                                                    |          |                                          |
|     |                                                                                                    |          |                                          |
|     |                                                                                                    |          |                                          |
|     |                                                                                                    |          |                                          |
|     |                                                                                                    |          | 停止中 322                                  |
|     | (2)                                                                                                    |          |                                          |
| 1   | スイッチ操作により保存されたイベント<br>データの一覧を表示                                                                                                    | 7        | )<br>『SD 名称』(⇒ P32)に入力した内容を表示            |
| 2   | 衝撃により保存されたイベントデータの<br>一覧を表示                                                                                                    | 8        | 保存されている録画データのサムネイルを<br>表示                |
| 3   | 速度超過により保存されたイベントデータ<br>の一覧を表示                                                                                                    | 9        | 録画データの撮影日時を表示                            |
| 4   | オールデータの一覧を表示                                                                                                    | 10       | 録画データの最大『G』を表示<br>※オールデータでは表示されません       |
| 5   | 本体の設定画面を表示                                                                                                    | 1        | 録画データの最高速度を表示<br>※オールデータでは表示されません        |
| 6   | パソコンに保存した録画データを読み込む                                                                                                    | (12)     | ) 運行データを CSV 形式で出力する<br>※最新の 1000 件を保存する |
|     |                                                                                                    |          |                                          |

#### 🖞 アドバイス

## 録画データソート機能

録画データの⑧『撮影日時』または⑨『最大 G』をクリックすることで、撮影日時順や最大 G 値順に並べ替えることが出来ます。

### パソコンに保存したデータを読み込む

⑤『SD ⇔ PC』をクリックすることで、パソコンに保存されたデータを選択し、 確認することが出来ます。

パソコンに保存する際は microSD カード内のデータすべてを任意のフォルダー へ保存してください。

### CSV ファイルで確認できる保存情報

本製品のビューワーソフトで出力されるデータは下記の2種類になります。

#### ≪運行データ≫

| 保存情報                      | 記録内容                |
|---------------------------|---------------------|
| 電源をオンにした時間                | 年月日 時分秒             |
| 電源をオフにした時間                | 年月日時分秒              |
| 電源オンからオフまでの走行距離※          | 0~9999.9km          |
| 電源オンからオフまでのアイドリング時間※      | 00:00:00 ~ 99:59:59 |
| 電源オンからオフの間に発生した速度超過時間※    | 00:00:00 ~ 99:59:59 |
| 電源オンからオフの間に発生した速度超過回数※    | 000~999 🛛           |
| 電源オンからオフの間に発生した安全運転報知回数   | 000~999 🛛           |
| 電源オンからオフの間に発生した衝撃トリガの回数   | 000~999 🗆           |
| 電源オンからオフの間に発生したスイッチトリガの回数 | 000~999 🛛           |
|                           |                     |

※ DROP-007 『車両情報ユニット』接続時は車速パルスにより算出した速度を 利用しています。

#### **《イベントデータ》**

| 保存情報     |    | 記録内容          | 備考                      |
|----------|----|---------------|-------------------------|
| 発生時刻     |    | 年月日時分秒        | 表示例)2012/08/01 10:00:00 |
| <u> </u> | 緯度 | *** ******    | 表示例)035.108739°         |
| 1 光士场別   | 経度 | *** ******°   | 表示例)137.100304°         |
|          | 前後 | -9.99~+9.99G  | 後ろ(加速側)を正とする            |
| 発生時      | 左右 | -9.99~+9.99G  | 右側を正とする                 |
| 加速度      | 上下 | -9.99~+9.99G  | 上側を正とする                 |
|          | 合成 | 0~+9.99G      | 表示例)0.06                |
| 発生時速度    |    | 000 ~ 999km/h | 表示例)80km/h              |

4) 確認したい映像をクリックすると再生画面に切替わり、再生が始まります。

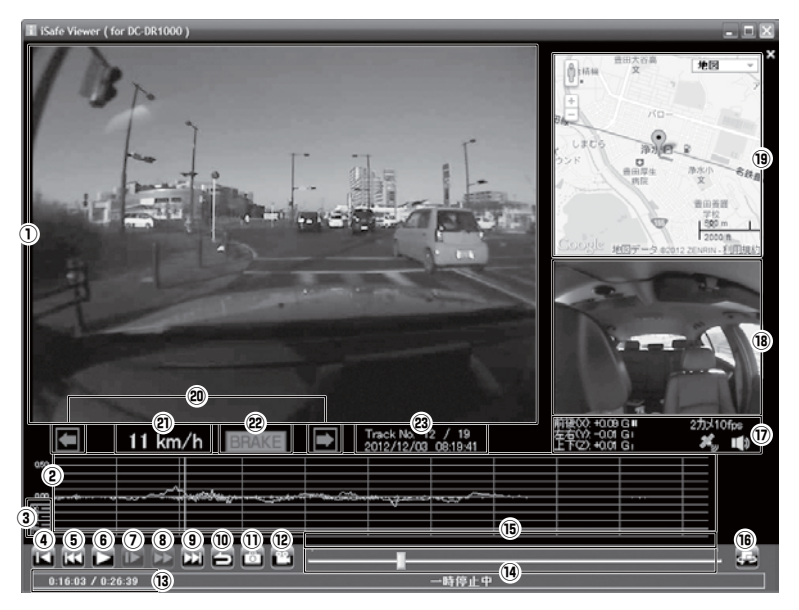

# 🖢 アドバイス

- ·Google マップはインターネット接続時のみ表示されます。
- ・ビューワーソフトで変換される動画データをパソコンで再生する場合、 QuickTime などで再生することができます。
- ・速度表示が実際の速度と大きく異なる場合は、ビューワーソフトの設定画面より車速パルスの設定を行なってください。(⇒P32)
- ・ブレーキおよび左右のウインカーの作動状態が表示されない場合は、車両への 接続を確認してください。(⇒P13)

※オプション DROP-007「車両情報ユニット」接続時のみ

| 1  | メイン画面表示。初期状態では車外側のカ<br>メラの映像を表示                                                                                           | 13   | 現在のチャプターの再生時間 / 総時間を表示<br>※上書きされたデータがある場合、文字色<br>がオレンジに変わります。                                                                                                    |
|----|----------------------------------------------------------------------------------------------------|------|----------------------------------------------------------------------------------------------------|
| 2  | 加速度グラフを表示                                                                                                    | (14) | 現在のトラックの再生位置を表示                                                                                                    |
| 3  | 各項目をクリックすることでグラフ表示を<br>ON/OFF する<br>【X】X 軸(前後)の ON/OFF<br>【Y】Z 軸(左右)の ON/OFF<br>【Z】Z 軸(上下)の ON/OFF<br>【C】C 軸(合成値)の ON/OFF | (15) | 各種検知アイコンを表示<br>【G】トリガ(衝撃)を検出した場所<br>【S】トリガ(手動スイッチ)を検出した<br>場所<br>【T】長時間運転を検出した場所<br>【★】安全運転を検出した場所<br>【▲】急加速を検出した場所<br>【▼】急減速を検出した場所<br>【▼】急減速を検出した場所<br>【#】速度超過運転を検出した場所 |
| 4  | 録画データの先頭に戻る                                                                                                    | (16) | メイン画面とサブ画面の表示場所を切替える                                                                                                    |
| 5  | 前のトラックに戻る                                                                                                    | 1)   | 加速度 / 撮影モード /GPS の受信・未受信<br>/ 音声の有無を表示<br>※データ読み込み中は黄色文字で表示                                                                                                    |
| 6  | 再生を始める<br>※再生中は一時停止ボタンに切替わる                                                                                               | (18) | サブ画面表示。初期状態では車内側のカメ<br>ラの映像を表示                                                                                                    |
| 7  | コマ送りする※再生中のみ                                                                                                    | (19) | インターネット接続時、Google マップを<br>表示<br>※ GPS 受信時のみ自車位置を表示                                                                                                    |
| 8  | 早送りする※再生中のみ                                                                                                    | 20   | ウインカーの動作を表示<br>※オプション DROP-007「車両情報ユニッ<br>ト」接続時のみ                                                                                                    |
| 9  | 次のトラックに進む                                                                                                    | 2    | 速度表示                                                                                                    |
| 10 | 録画データの一覧画面に戻る                                                                                                    | 22   | ブレーキの ON/OFF を表示<br>※オプション DROP-007「車両情報ユニッ<br>ト」接続時のみ                                                                                                    |
| 1  | メイン画面に表示された映像の静止画 (jpeg)<br>を 1 枚のみ保存する<br>※一時停止中のみ表示                                                                     | 23   | 再生データのトラックの数 / 録画日時を表示<br>※データ読み込み中は黄色文字で表示                                                                                                    |
| 12 | 現在再生している映像を動画データ(avi)<br>に変換し保存する<br>※一時停止中のみ表示                                                                           |      |                                                                                                    |

# 設定を変更する

ビューワーソフトの『本体設定』より、設定を変更することができます。

#### 🖞 アドバイス

設定を行なった microSDHC カードを本体に挿入し、電源を入れる事によって本体に設定が反映されます。

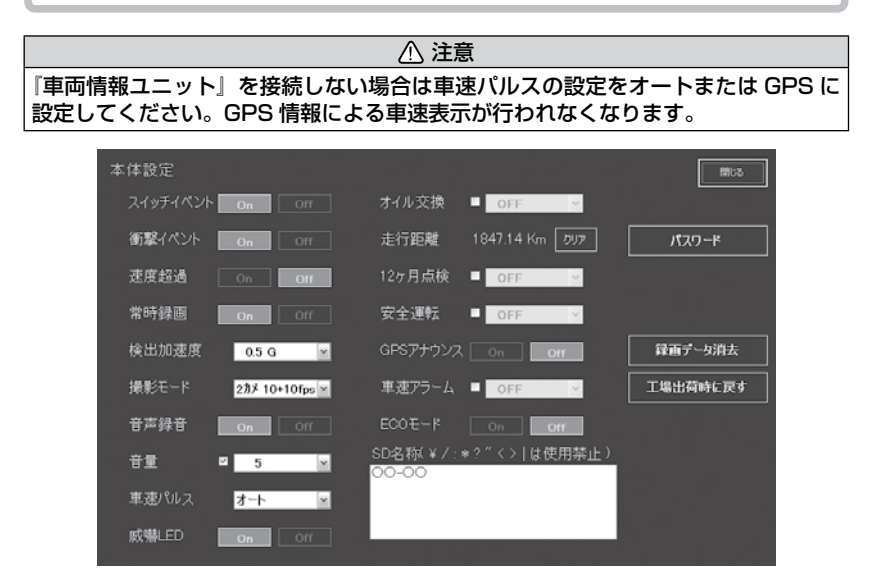

## 設定一覧

| 項目                | 設定内容                                                    | 初期設定               | 備考                                 |
|-------------------|---------------------------------------------------------|--------------------|------------------------------------|
| スイッチ<br>イベント      | ON/OFF                                                  | ON                 |                                    |
| 衝撃イベント            | ON/OFF                                                  | ON                 |                                    |
| 速度超過              | ON/OFF                                                  | OFF                |                                    |
| 常時録画              | ON/OFF                                                  | ON                 |                                    |
| 検出加速度             | 0.1 ~ 1.0G                                              | 0.4G               | 敏感(0.1G)<br>~鈍感(1.0G)              |
| 撮影モード<br>(⇒P34)   | 2 カメ … 10+10fps / 5+5fps<br>1 カメ … 20fps / 10fps / 5fps | 2カメ<br>10+10fps    |                                    |
| 音声録音              | ON/OFF                                                  | ON                 |                                    |
| 音量                | OFF/1~10                                                | 5                  |                                    |
| 車速パルス             | GPS/2/4/6/8/16/20/25/オート                                | オート                |                                    |
| 威嚇 LED<br>(⇒ P34) | ON/OFF                                                  | OFF                |                                    |
| オイル交換             | 0FF/1000km~9000km                                       | OFF                | 500km 単位で<br>設定可能                  |
| 走行距離              | ON/OFF                                                  | OFF                |                                    |
| 12ヶ月点検            | OFF/1 月~ 12 月                                           | OFF                | <ol> <li>ヶ月単位で設<br/>定可能</li> </ol> |
| 安全運転              | OFF/ アラーム / 音声                                          | OFF                |                                    |
| GPS アナウンス         | ON/OFF                                                  | OFF                |                                    |
| 車速アラーム            | OFF/10km/h~90km/h                                       | OFF                | 10km/h 単位で<br>設定可能                 |
| ECO モード           | ON/OFF                                                  | OFF                |                                    |
| SD 名称             | 入力した内容がビューワーソフト左上(=<br>種やナンバー等を入力し、microSD カー           | ⇒ P28)に<br>- ドの管理に | 表示されます。車<br>ご使用ください。               |

## 🖢 アドバイス

- ・別売の車両情報ユニットを接続時に【車速パルス】の設定を[オート]に設定している場合、項目上へマウスカーソルを移動させると現在のパルス数が表示されます。
- ・【威嚇 LED】の項目上へマウスカーソルを移動させると本体の内蔵バッテリー 充電状態が表示されます。

## 撮影モードを変更する

撮影モードを変更することで、1 カメ /2 カメ、フレームレートを変更す ることができます。

また撮影モードを変更することにより本体に記録できる時間も変わります。

※ 下記表の記録時間は、付属の microSDHC カード(4GB)を使用した場合の目安 としてください。記録時間は録画する風景や明暗によって変動します。状況によっ ては記載内容の半分以下になることもあります。

≪設定内容≫

| カメラ数      | フレームレート  | 記録時間  |
|-----------|----------|-------|
|           | 5fps     | 約12時間 |
| 1 カメラ     | 10fps    | 約6時間  |
|           | 20fps    | 約3時間  |
| 2 4 7 5   | 5+5fps   | 約6時間  |
| 2 / 2 / 2 | 10+10fps | 約3時間  |

※ フレームレートとは 1 秒あたりの記録枚数を表わしており、fps (Frames Per Second) という単位で表します。数値が大きいほど映像が滑らかに再生されます。

## <u> 威嚇 LED を点滅させる</u>

本製品は本体カメラ側に威嚇 LED(青)を搭載しています。『威嚇 LED』 の設定を ON にすることでキー OFF 後、一定期間点滅します。 ※ 点滅する期間は内蔵バッテリーの充電状態によって異なります。

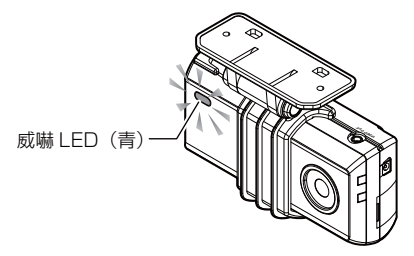

#### 🖱 アドバイス

威嚇 LED は内蔵バッテリーを使用するため 1 週間に 2 時間以上走行する(充電 する)ことをお勧めします。 ※ 充電状況により威嚇 LED が消灯することがあります。

# 車両メンテナンス機能

設定した月・走行距離になったあと、次回起動時にアナウンスを行います。

## オイル交換のお知らせ

設定画面で『1000km ~ 9000km(500km 単位)』から選択し設定す ると、設定した距離を走行後、次回起動時にオイル交換を促すアナウンス を行います。

例) 3000km に設定した場合

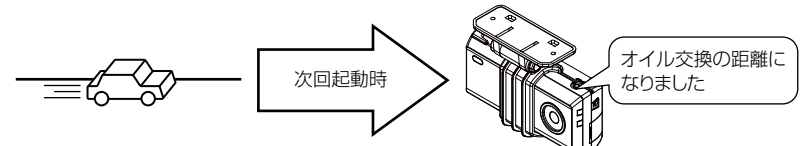

3000km 走行

### 🖢 アドバイス

オイル交換終了後、設定画面で『走行距離リセット』を行うことで、再度設定した距離 を走行後オイル交換のアナウンスを行います。

## 12ヶ月点検のお知らせ

設定画面で『1月~12月』から選択し設定することで、設定した月になると車両点検を促すアナウンスを行います。

### 「車両点検の時期になりました。」

設定

# 安全運転報知機能

急加速や急減速等、一定以上の「G(加速・減速)」を検出すると音声また はアラーム音でお知らせする機能です。エコ運転の目安にしてください。 また、長時間運転報知機能も連動して ON になります。

### <u>アナウンス内容</u>

運転状況によって音声が切替わります。

| 安全運転報知レベル | アラーム音、音声内容        |
|-----------|-------------------|
| レベル 1     | 効果音 安全運転を心がけましょう  |
| レベル 2     | 効果音 安全運転を心がけてください |
| レベル 3     | 効果音 運転に注意してください。  |

※ 設定をアラームにした場合、効果音のみ鳴ります。

### 🖢 アドバイス

・衝撃検出レベルの設定に応じて報知レベルが変化します。

- ・ブザーが鳴らないように運転をすることで、加速・減速など運転をする際の目 安にしてください。
- ・スイッチ操作または衝撃により映像を記録している時は、安全運転報知機能は 作動しません。

#### 長時間運転報知機能

連続で2時間運転を行なった時に下記アナウンスを行います。 ※安全運転報知機能を『アラーム』に設定していてもアナウンスを行います。

#### 「運転時間が2時間になりました。」

# GPS セーフティアナウンス機能

事故多発ポイントや速度監視路線等、事故の多い地点を通過する前に注意 を促すアナウンスを行います。 ※ ポイントの追加および更新を行う事はできません。

## 事故多発ポイント

事故多発ポイントとして登録されている地点の約 300m 手前で 1回下記 アナウンスを行います。

### 「この先事故多発ポイントです。」

#### 速度監視路線

速度監視路線として登録されている地点の約 1km 手前で 1回下記アナウ ンスを行います。

#### 「この先速度監視路線です。」

# 車速アラーム機能

設定画面で『10~ 120km/h』から選択し設定することで、設定した速 度を超えた場合に下記アナウンスを行います。 またアナウンス後 1 分間は再アナウンスを行いません。

### 「スピードの出し過ぎに注意しましょう。」

設定

# エコモード

エコモードを設定することで、エコ運転を支援するアナウンスを行います。

| 項目             | アナウンス内容             |
|----------------|---------------------|
| 加速評価(ふんわりアクセル) | ふんわりアクセルです。         |
|                | 緩やかな加速を心がけましょう。     |
|                | 緩やかな減速を心がけましょう。     |
| 一定速度での運転評価     | エコ運転です。             |
| アイドリング検出機能     | 長時間のアイドリングは控えましょう。  |
| タイヤの空気圧チェック    | タイヤの空気圧を点検しましょう。    |
| エアコンの適正温度      | エアコンは適切な温度に設定しましょう。 |

## 加速評価(ふんわりアクセル)

ゆっくりスタートした時に上記アナウンスを行います。

### 加減速評価

急な加減速を検出した時に上記アナウンスを行います。

#### 一定速度での運転評価

30~60km/h において一定速度での走行を続けると上記アナウンスを行います。

## アイドリング検出機能

速度が Okm/h の状態が 5 分間連続した場合に左記アナウンスを行います。 無駄なアイドリングを無くすことで、燃費の向上や CO2 の削減に役立ちます。 ※ アナウンスを行うまでの時間を変更することはできません。

#### 🖢 アドバイス

アイドリング検出機能を使用する場合、付属電源コードの ACC 線を車両 IG 線に 接続する事をお勧めします。 ※車両 ACC 線に接続した場合、ACC ON の状態(エンジン OFF)でもアナウ ンスを行います。

## タイヤの空気圧チェック

月が変わって最初の起動時に1回、左記アナウンスを行います。

### エアコンの適正温度

7/1 ~ 8/31 の 10:00 ~ 15:59 に起動したときに 1 日に 1 回のみ左記 アナウンスを行います。また他のエコモードのアナウンスと重なった場合 はアナウンスを行いません。

## エコ運転を行う際の注意点

- 1. 丁寧なアクセルワークを心がけましょう。 ※最初の5秒で20km/h程度になるのが目安です。
- 車間距離に余裕を持ち、急加速・急減速を行わず速度変化の少ない運転 をしましょう。
- 3. 早めにアクセルを OFF にし、エンジンブレーキを有効に使いましょう。
- 4. 気象条件に応じたエアコン操作をしましょう。
- 5. 無用なアイドリングはやめましょう。
- 6. タイヤの空気圧は定期的にチェックしましょう。
- 7. 無駄な荷物を車に積むのはやめましょう。

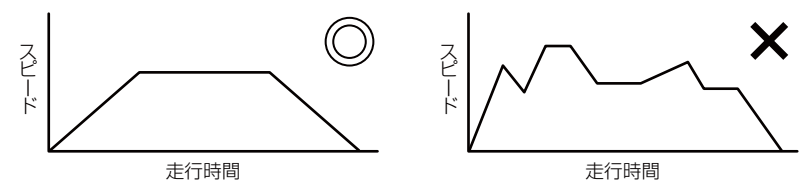

設

定

# パスワードを設定する

パスワードを設定することで、プライバシーの保護や他人に録画データを 見られないようにセキュリティを強化することができます。

\_\_\_\_\_\_\_\_ 注意 設定後、パスワードを忘れると解除することもできません。ご注意ください。

#### 設定方法

1) 『本体設定』内の『パスワード』を選択します。

2)4桁の数字を入力し、『OK』を押します。

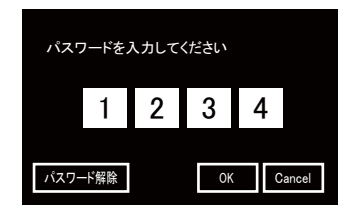

3)次回ビューワーソフト起動時より、正確なパスワードを入力しない と再生することができません。

#### 🖢 アドバイス

- ・誤ったパスワードを入力した場合は、再度入力を行なってください。
- ・パスワードを設定した場合は、パスワードを忘れないように管理してください。
- ・パスワードを忘れてしまった場合、microSDHC カードのフォーマットをパソコン で行う事で使用することができます。ただし録画データも消去されてしまいます。

#### パスワード設定を解除する場合

パスワード設定画面で『パスワード解除』を選択してください。

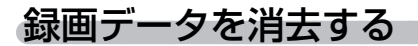

設定内容を残した状態で、録画データのみを消去することができます。

## <u>消去方法</u>

1) 『本体設定』内の『録画データ消去』を選択します。

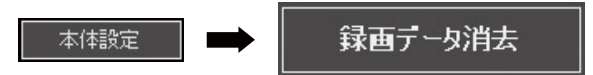

2) 確認画面が表示されるので消去しても良ければ、『はい』を選択します。

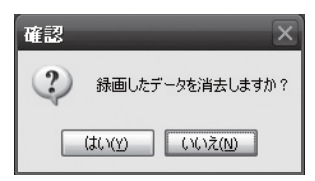

3) microSDHC カードを本体に挿入し電源を入れると、録画データの 消去が開始されます。

### 🖢 アドバイス

- ・設定を行なったmicroSDHCカードを本体に挿入し、電源を入れる事によって本体に設定が反映されます。
- ・記録した映像を1件単位で削除することはできません。

設定

# 工場出荷時に戻す

工場出荷時に戻すことで、設定と記録した録画データを消去します。

## 工場出荷時への戻し方

1) 『本体設定』内の『工場出荷時に戻す』を選択します。

2) 確認画面が表示されるので工場出荷時の状態に戻しても良ければ、『は い』を選択します。

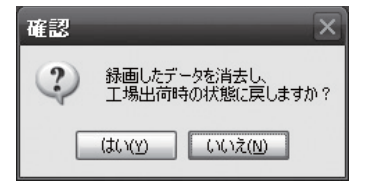

3) microSDHC カードを本体に挿入し電源を入れると、設定内容と <u>録した録画データおよびパスワードの消去</u>が開始され、工場出荷時 の状態に戻ります。

#### 🖢 アドバイス

- ・設定を行なった microSDHC カードを本体に挿入し、電源を入れる事によって 本体に設定が反映されます。
- ・記録した映像を1件単位で削除することはできません。
- ・設定を変更する場合は、再度ビューワーソフトから設定の変更を行なってください。